## How to Gain Access to Submit a Requisition on Self Serve 8/16/22

On the Upstate iPage, click on the Self Serve icon.

| UPSTA               | TE Inside Upst.            | ite                    |                                                                                 | <b>0</b> q≡                    |
|---------------------|----------------------------|------------------------|---------------------------------------------------------------------------------|--------------------------------|
| IRAGE ALL STATE     | STUDENTS FACULTY RESE      |                        | NUDERS ADMINISTRATORS/DAANAGERS                                                 |                                |
| Labor P             | ool Sign-Up   Covid-19 Inf | ormation   Hospital Vi | sitor Restrictions   Wellbeing & Men                                            | tal Health Resources           |
| COVID RELATED LINKS |                            |                        |                                                                                 |                                |
| Upload Vaccine Info | ormation Self-Repor        | COVID-19 Test/FAQs     | Self Screen Assessment Tool                                                     | Employee/Student Health Portal |
|                     |                            |                        |                                                                                 |                                |
| APELICATIONS        |                            | _                      | INTRA DASHBOARD                                                                 | 1                              |
|                     |                            | ۲                      | ED DOOR TO DOCTOR TIME                                                          | HOSPITAL STATUS                |
| Self Serve          | Outlook                    | Kronos                 | Downtown: 619 min<br>Community: 110 min                                         | Yellow<br>#1844/00/16/002      |
|                     |                            |                        | Pediatric: 21 min<br>Averaged Over the Last Hour<br>Updates #116/0222 to In Ave |                                |
| Epic Resources      | Clinical Laundh Pad        | Vocera                 |                                                                                 | INCIDENT COMMAND               |
|                     |                            |                        | ER STATUS                                                                       | Normal<br>Harve barevest www.  |
| -                   | =                          | 4                      | DT Adult: ED Surge Plan                                                         | - 10/0//2000/01/1              |
| My Upstate          | BlackBoard                 | MyAccounts             | DT PEDS: Normal / Open                                                          | HELIPAD STATUS                 |
| 2.5 E               | 1966                       | 2                      | CC: Normal / Onen                                                               | Open                           |

Log in with username and password.

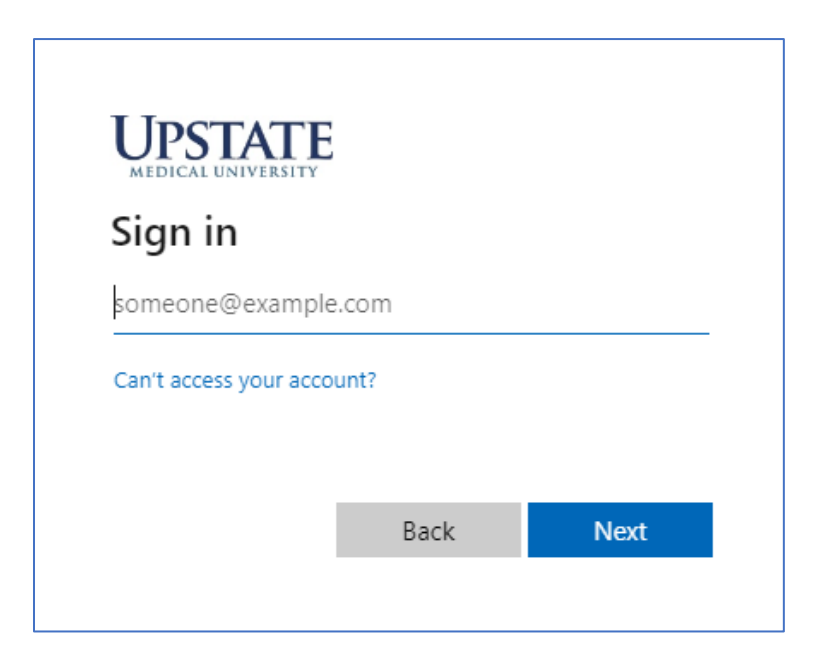

Once you are on the main page in Self Serve, click on the "hamburger tile" on top left side of page to open the Help feature. Click on Help > Self Serve Help.

| E Self-Serve           | - Pr        |                   |       |     |     |
|------------------------|-------------|-------------------|-------|-----|-----|
| Search for Application |             | 1                 |       |     |     |
| ## Applications        | > TI        | le We             | d Thu | Fri | Sat |
| L My Information       | >           | 3                 | 4     | 5   | 6   |
| Reports 🕑              |             | 10                | 11    | 12  | 13  |
| e Help                 | <b>&gt;</b> | Glossary of Terms | 5     | 19  | 20  |
|                        |             | Kronos Help 🕑     |       | 26  | 27  |
|                        |             | Self-Serve Help   |       |     |     |
|                        |             |                   |       |     |     |
|                        | ile         | ndar(s) 🗗         |       |     |     |
|                        |             |                   |       |     |     |

Next, select Self Serve as the topic for more information.

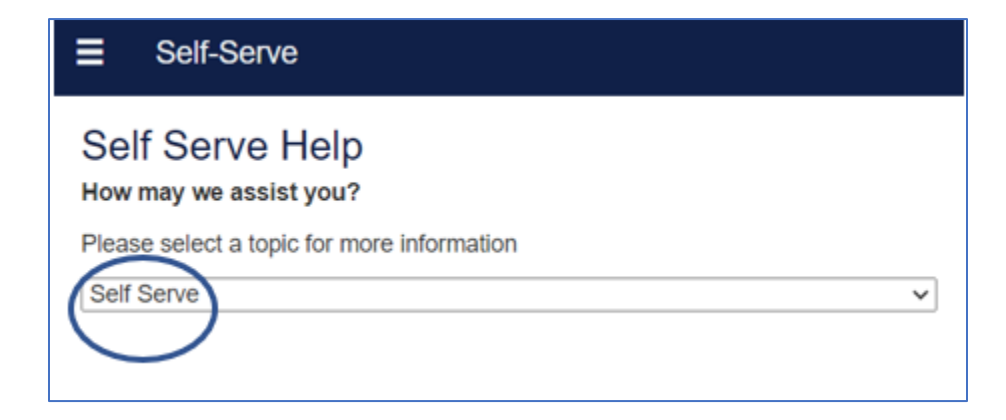

Next, select 'I need to request access to an application in Self Serve, How do I do this?" The click on the Self Serve Account Request Form.

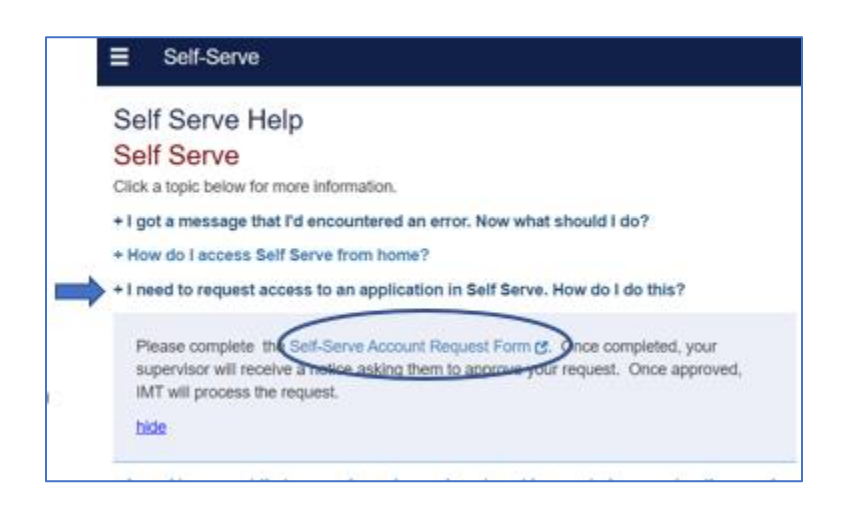

Choose "Myself" as the request option. And click Next Step.

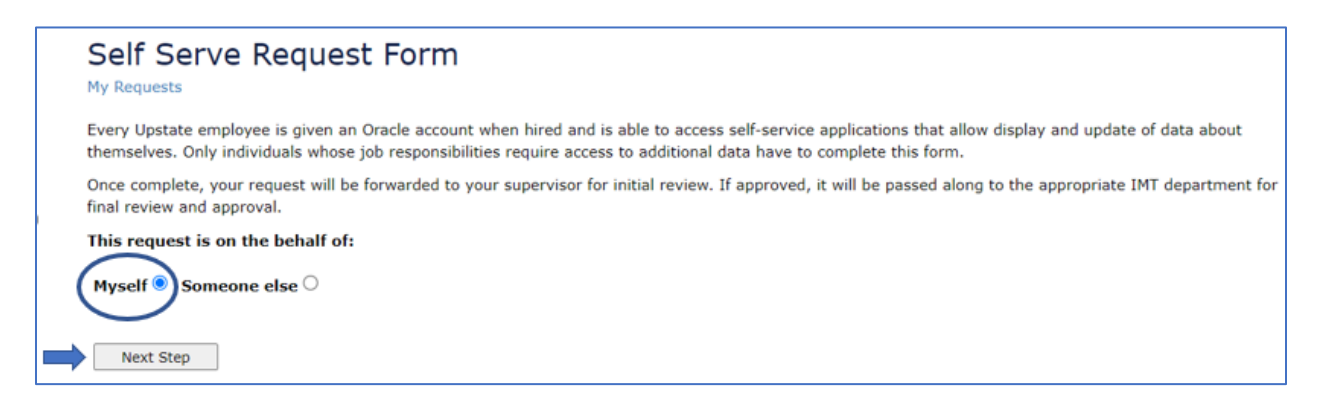

Make sure all of your information is correct, and click Next.

| ly Requests        |                                 |
|--------------------|---------------------------------|
| Please verify that | this is who the request is for: |
| Name:              | Joe S Dokes                     |
| ID#:               | 73799                           |
| Phone:             | 315-464-8888                    |
| Department:        | Lead Entertainers               |
| Email:             | dokesj⊜upstate.edu              |
| Supervisor:        | James Dean                      |
| Start Over         | Next                            |

Choose "Request Specific Self Serve Application(s)", and click Next.

| ly Requests   |                                            |
|---------------|--------------------------------------------|
| Request Type: | Request Specific Self-Serve Application(s) |
|               | O Reports                                  |
|               | OBanner                                    |
|               | O Business Objects                         |
|               | O CPA Applications                         |

Check the box that says "Online Purchasing Requisitions".

| O My Upstate for Faculty           |
|------------------------------------|
| Non-Employee Maintenance           |
| Nursing Position Control           |
| Nursing Skill Assessment Dashboard |
| Online Purchasing Requisitions     |
| Patient History Lookup             |
| PFS Vouchers                       |
| PMR Statistics                     |
| Programming Requests               |
| Position Control Committee Forms   |
|                                    |

When you click the "Online Purchasing Requisitions" checkbox, you will see detailed information on this application. You will then have the option of selecting "Insert Only" or "Insert and Submit" privileges.

For State Accounts, select from the drop-down. For Research Accounts, enter the project number(s) in the comment box.

Note: The Department Head has automatic privileges to update access via the Purchase Authorizations application. You do not have to fill out this form if you request access directly from the Department Head. If you continue to submit this form, we will need to obtain prior authorization from the Department Head prior to updating your access. This additional step will take place after your direct supervisor has approved your request.

This application allows users to create and submit online purchase requisitions. For State Accounts, select from the list below. ✓ Online Purchasing Requisitions For Research Projects, enter the project numbers in the comments box below. For Research Projects, Project PI's (Grant Owners) have this access by default and do not need to request rights to the grants they own. Please note: the Department Head and Project PI have automatic rights to issues you these privileges via the Purchase Authorizations application on Self-Serve, without requiring the submittal of this form. If you fill out this form, we will need to obtain authorization from the Department Head or Research Project PI before updating your access. Select Level of Access: Insert Only  $\mathbf{v}$ Select Account(s): 1380 IHP EXAM RELOCATION AT TRACK (01611110) 1392 UH AND CH ADULT BEHAVIORAL HEALTH DOOR LIGATU (02611102) 151000 CAMPUS SECURITY UPGR (03940600) 151000 CAMPUS SECURITY UPGR (05261400) 151000 CAMPUS SECURITY UPGRS (03960800) 151000 UPGR CAMPUS SECURITY SYS (05324900) 151001 - UPGRADE ELEVATORS - CAMPUS ACTIVITY BUILD (05474200) 151001 - UPGRADE ELEVATORS - CAMPUS ACTIVITY BUILD (05474300) 151001 CAB ELEVATORS (05374800) (User Ctrl Key for multiples) 151002 UPGR SECURITY READER (03964500)

## Once submitted, you will receive an email from IMT\_Requests@upstate.edu that it has been received:

"Your Self Serve request has been received. Once approved by your supervisor (enter name here), it will be processed by IMT as soon as possible. You may review the status of your request at any time by visiting the following URL: (Specific URL will be provided)."